| W32-DMM5H                                                                                                    |                                                                                                    |                                                                                                  |                                                                                                    | 日置電機                                                              |
|----------------------------------------------------------------------------------------------------|----------------------------------------------------------------------------------------------------|--------------------------------------------------------------------------------------------------|----------------------------------------------------------------------------------------------------|-------------------------------------------------------------------|
| デジタルハイテスタ 5台同時取込                                                                                                    | 品番                                                                                                    | GP-IBボード                                                                                         |                                                                                                    |                                                                   |
| 3237/3238/3239                                                                                                    | W32-DMM5H-R                                                                                                    | ラトックシステム                                                                                         | 425 000 <b>0</b>                                                                                                    | Windows<br>Vista.7.8.1(32.64)                                     |
| 使用できる機種                                                                                                    | W32-DMM5H-N                                                                                                    | NI社                                                                                              | 125,000                                                                                                    | Excel2007,2010<br>2013(32bit)                                     |
| 3237-01, 3238-01, 3239-01                                                                                                    | 23237,3238,3239は、日置電                                                                                                    | 機の商標です。                                                                                          |                                                                                                    |                                                                   |
|                                                                                                    | <ul> <li>・データロガーとしての<br/>指定された時間間隔<br/>みます。取り込み可能</li> <li>・製品検査への活用<br/>被測定物を取り換えた</li> <li>・マルチメータの設定</li> <li>各マルチメータのファ:</li> <li>・対応機種リストに無し</li> <li>外部測定器を含めると</li> </ul> | <u>&gt;活用</u><br>で指定された個数の<br>能なマルチメータの数<br>ながら、個々のデータ<br>ンクションやレンジの<br>い測定器のデータも<br>と、全10台までの測定 | データをリアルタイム<br>は最大5台です。<br>なExcelシートに取込<br>設定は、パソコンが行<br>受信できます。(外部源<br>2器のデータの取り込                                                                                                    | にExcelシートに取込<br>みます。(スポットモード)<br>iいます。<br><u>『定器)</u><br>みが行なえます。 |
| スタートすると、ファンクション・測定<br>レンジ・サンプリング速度を設定した<br>後、指定されたサンプルング時間間<br>隔で、指定されたサンプルグ時間間<br>隔で、指定されたサンプルグの時間<br>いかで、指定されたサンプルグの時間<br>にで、指定されたサンプルグの時間<br>になる。<br>などのためでする。<br>クを取込みます。必要なら日付時刻<br>も付加することもがきます。                                                                                                    | 本プログラムはEx<br>Excel上から本ア<br>に、このウインドウ<br>レンジ,時間間隔,<br>ンをクリックすると                                                                                                    | teel上のアドインとして動<br>バインを起動すると、Exce<br>が現われます。ファンク<br>取込回数等を設定し「S<br>データの取り込みを開始                    | 作します。<br>AIシート上<br>ション,測定<br>TARTJボタ<br>ALます。<br>GP-IB<br>(12.567)<br>(12.567)<br>(12.567)<br>(12.567)<br>(12.567)<br>(12.567)<br>(12.567)<br>(12.567)<br>(12.567)<br>(12.567)<br>(12.567)<br>(12.567) |                                                                   |
| 操作説明<br>(C)2001 SYSTEMHO                                                                                                    | USE SUNRIS X                                                                                                    | データの取込を<br>再開します。                                                                                | と一時中止します。もう一                                                                                                    | 度クリックすると取込を                                                       |
| 測定器からデータの取込を開始します。<br>「PAUSE」を先に押してから「START」を押す<br>とスポット測定モードになります。                                                                                                    | SEC SPOT                                                                                                    | データの取込を                                                                                          | ≥停止します。                                                                                                    |                                                                   |
| 測定中は「赤色」、ポーズ中は「青色」、停止中<br>は「灰色」となります。                                                                                                    | 8/9 Ver2                                                                                                    | 「PAUSE」中、ィ<br>スポットモード                                                                            | 有効となり、クリックする毎に<br>では、データのサンプリン                                                                                                    | ニデータを取り込みます。<br>ゲンに使用します。                                         |
| 設定する測定器を選択します。                                                                                                    |                                                                                                    | サンプリング返                                                                                          | 速度を設定します。                                                                                                    |                                                                   |
| 測定に使用する測定器にチェックします。<br>測定ファンクションを設定します。<br>「UNCTION<br>直流クランプ電流<br>測定レンジー<br>サンプル                                                                                                    |                                                                                                    | サンプリングモ<br>「FREE RUN」<br>「パソコン」は、<br>す。測定器は                                                      | ードを設定します。<br>は、測定中もFREE RUN<br>測定時間毎にパソコンな<br>HOLD状態になります。」                                                                                                    | 状態を保持します。<br>ジ測定器にトリガを送信しま<br>Jアーパネル「外部端子」か                       |
| 側定レンジをAUTO/MANUALで切換えます。<br>AUTOのチェックを外すとレンジ入力用テキスト<br>ガックスが担わますからレンジをキーボードか。                                                                                                    |                                                                                                    | クランプセンサ                                                                                          | やの型式を設定します。                                                                                                    |                                                                   |
| CAJは、    CAJは、    CAJ     CAJ |                                                                                                    | 測定値をExcc<br>測定ファンク<br>意味します。                                                                     | elへ入力する時の単位を<br>ションにより「V」「A」また                                                                                                    | 設定します。「実値」は、<br>は「Ω」の単位での入力を                                      |
| 測定のトリガディレイ時間を入力します。<br>通常は、空欄または「0」を入力します。                                                                                                    | 25€<br>38 ● ▼                                                                                                    |                                                                                                  | 式を設定します。                                                                                                    |                                                                   |
| 測定器のアベレージンク回数を設定します。 ワンプル間隔 回数 5 ● 聞次                                                                                                    | (時間(sec) 1 ●                                                                                                    | データを取込<br>ここで入力し<br>す。 何も入力                                                                      | ・む時間間隔を入力しま<br>た時間と実際の時間間隔<br>が無い場合やゼロが入っ                                                                                                    | F。<br>「では若干の差異が発生しま<br>りされた場合は、最速でデー                              |
| 測定値に 算処理を行います。(次頁参照) 外部測定器を読み込む                                                                                                    | END END                                                                                                    | タを取り込み                                                                                           | ます。入力できる最大時                                                                                                    | 間は、3600秒です。                                                       |
| 測定器本体で設定したGP-IBアドレスと同じ<br>値を設定します。                                                                                                    |                                                                                                    | データを取込<br>も中断できま<br>解釈されます                                                                       | 込む回数を指定します。<br><す。また、何も入力され<br>す。入力できる最大回数/                                                                                                    | 旦し、「STOP」ボタンでいつで<br>ていないときは、200,000回と<br>よ、200,000回です。            |

## \_ スポット測定モードの使用方法 \_

「PAUSE」ボタンを先にクリックして、その後「START」ボタンをクリックすると「スポット測定モード」になります。 マルチメータの設定が行われた後、「SPOT」ボタンの クリック待ちとなります。 「SPOT」ボタンをクリックする毎にデータがExcelシートに取込まれます。 この時「SPOT」ボタンをクリックする変わりに「スペース」キーを押し ても同様の結果となります。 この「スポット測定モード」では、「経過時間」の欄には1,2,3...と「連続番号」が入力されます。 例えば、被測定物を取り換えながら、個々の被測定物の測定を行う場合に便利です。 「スポット測定モード」を終了するためには、「STOP」ボタンをクリックします。

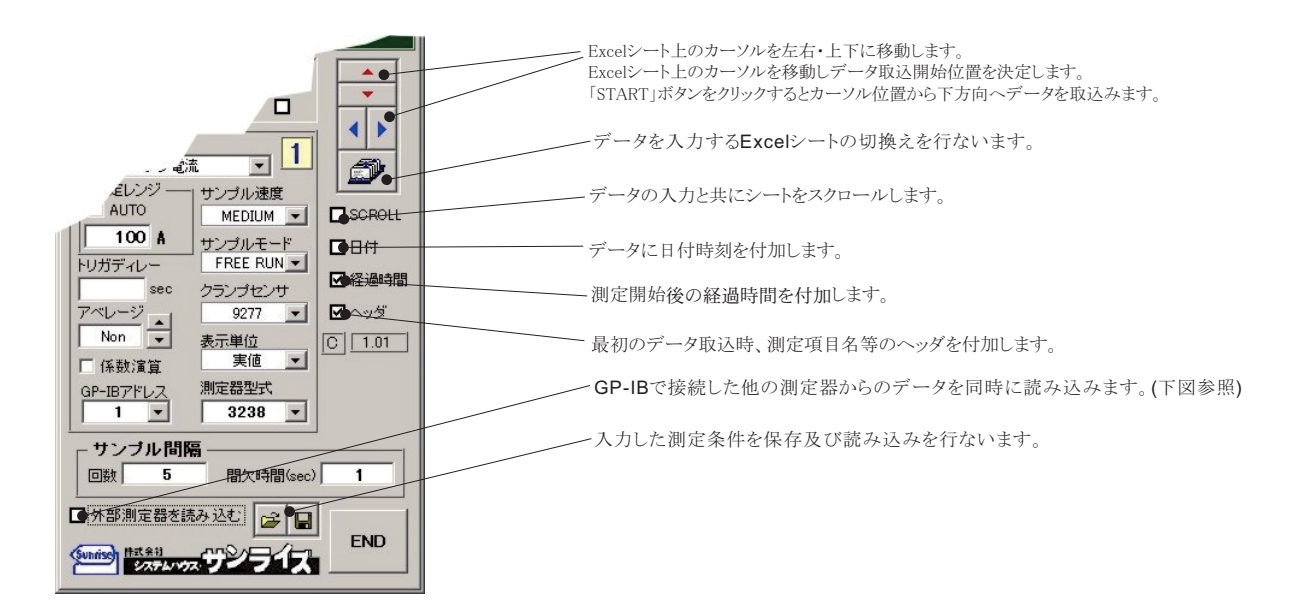

## 演算係数の入力

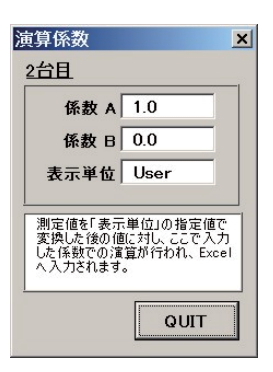

測定器からのデータに、 算処理を行います。 Excelへの入力値 = ((測定値 - 係数B)\*係数A

注)

上記の「測定値」は、「表示単位」で設定した単位に変換した後の値が使用されます。 例えば、表示単位の設定が「m」に設定されていて、測定値が0.1Aだった場合「100mA」の値が 算に使用されます。

## 外部測定器(マルチメータ等)の設定方法

外部測定器とはGP-IBでパソコンと接続されている必要があります。(下図) 外部測定器から送られてくるデータのフォーマットは、ASCIIであり、複数のデータの場合(Max10個)、データ間はコンマで区切られている必要が あります。

注)全ての測定器との通信を保証するものではありません。

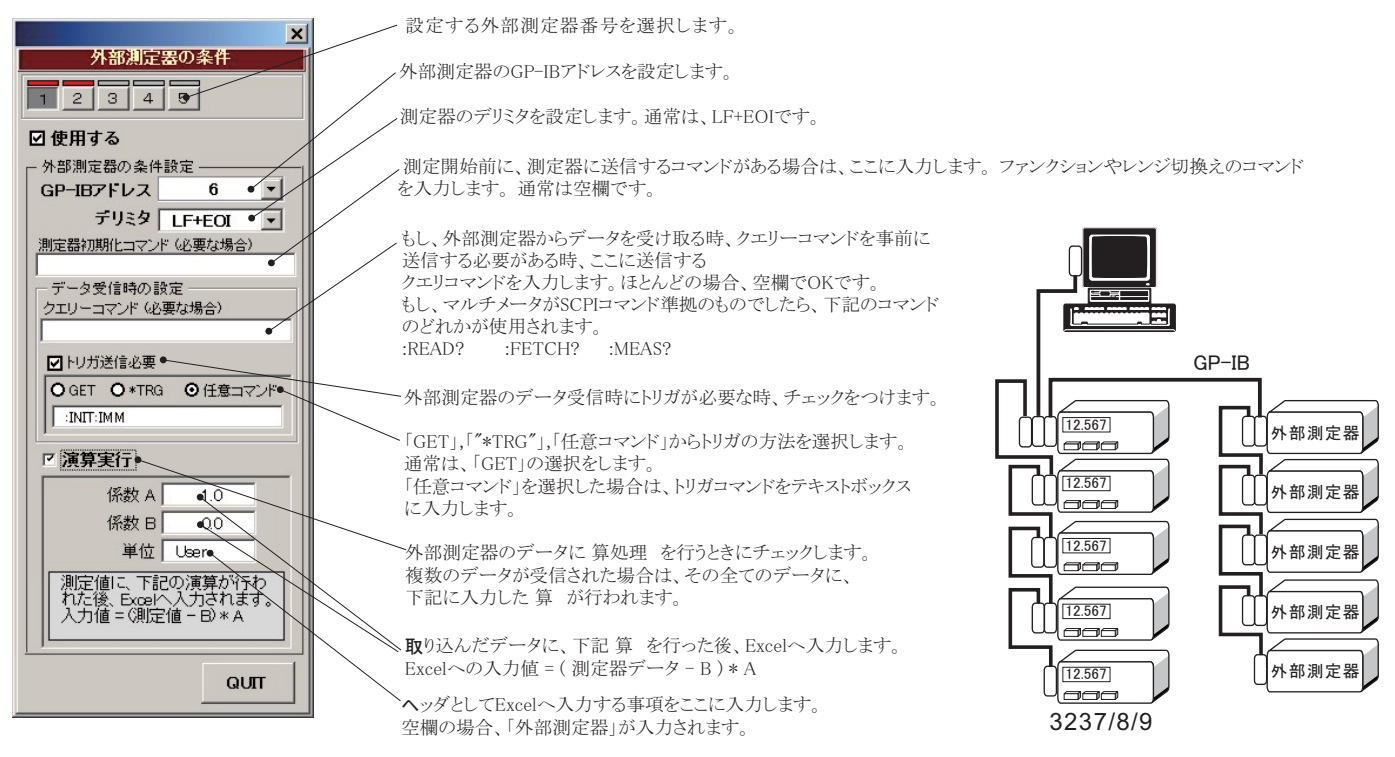